### Payroll Coordinator

### Request Parent Position (Line Manager) Change

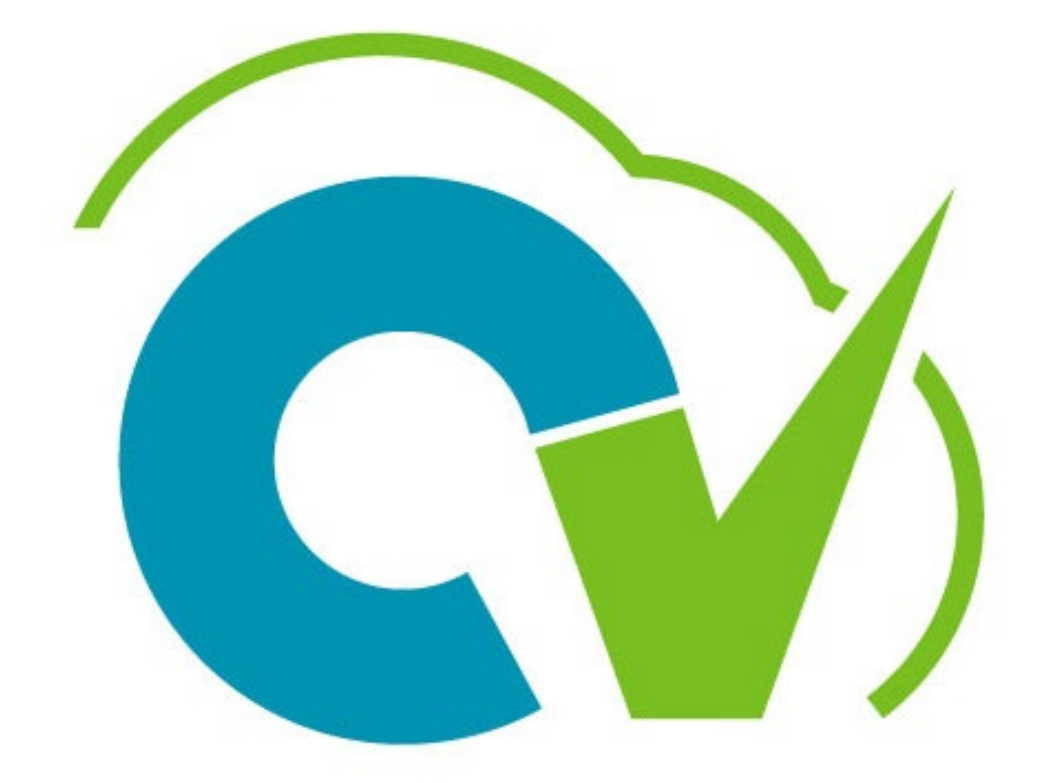

# CloudVergent 360

### **Payroll Coordinator**

# **Request Line Manager Change**

# CV360 Navigation: My Client Group > Quick Action > Show More > (Workforce Structure Group) Request a Position Change

The talent manager change cannot be completed using the steps in this reference guide. The steps listed within this document is solely used to change the Parent Position "Line Manager."

If you wish to update the **Talent Manager**, Navigate to the homepage and expand the "Show More" section. Search for the Employment Section and Select "**Change Manager**"

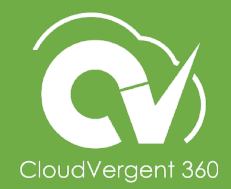

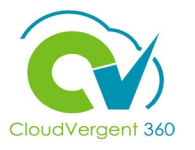

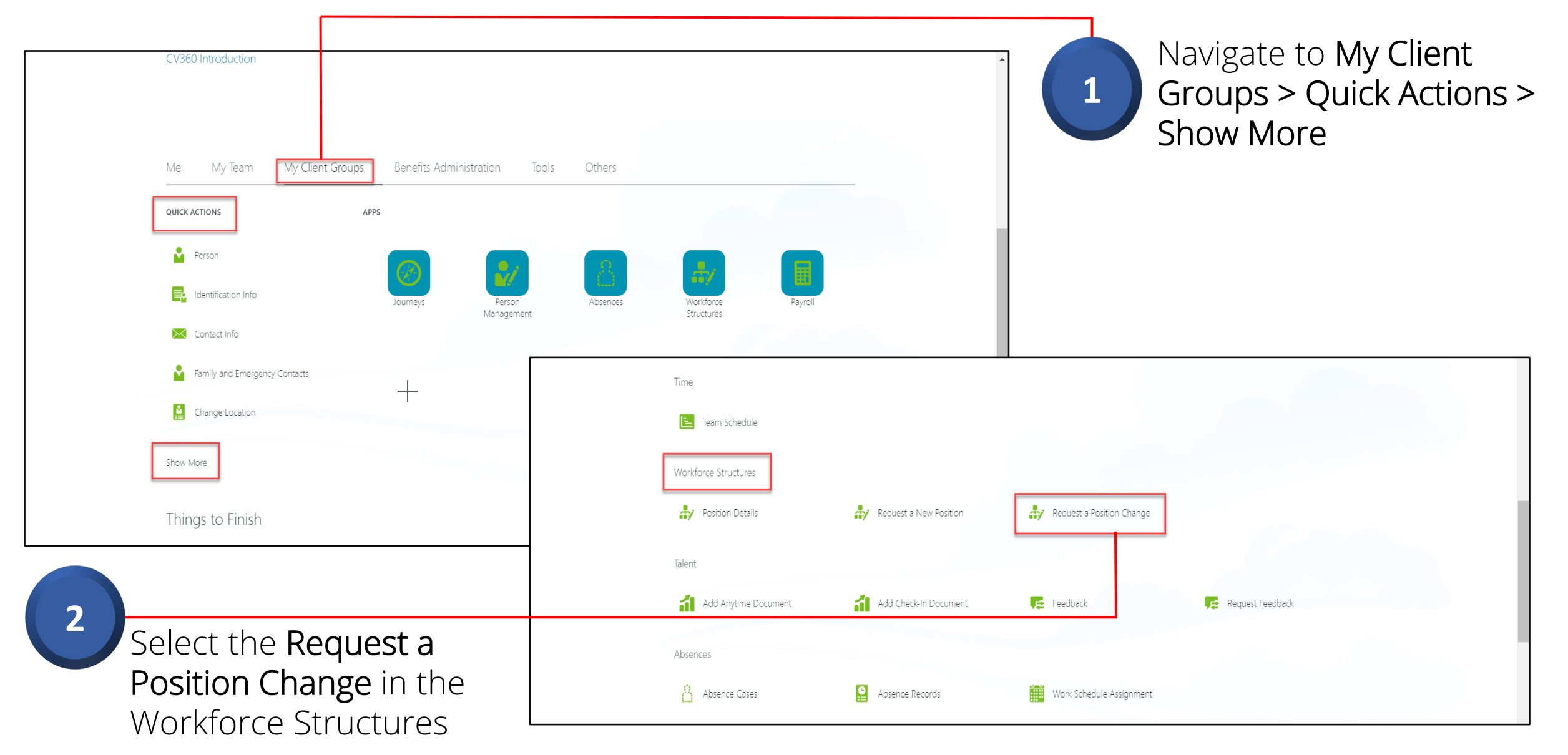

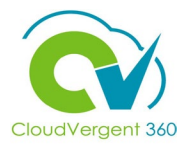

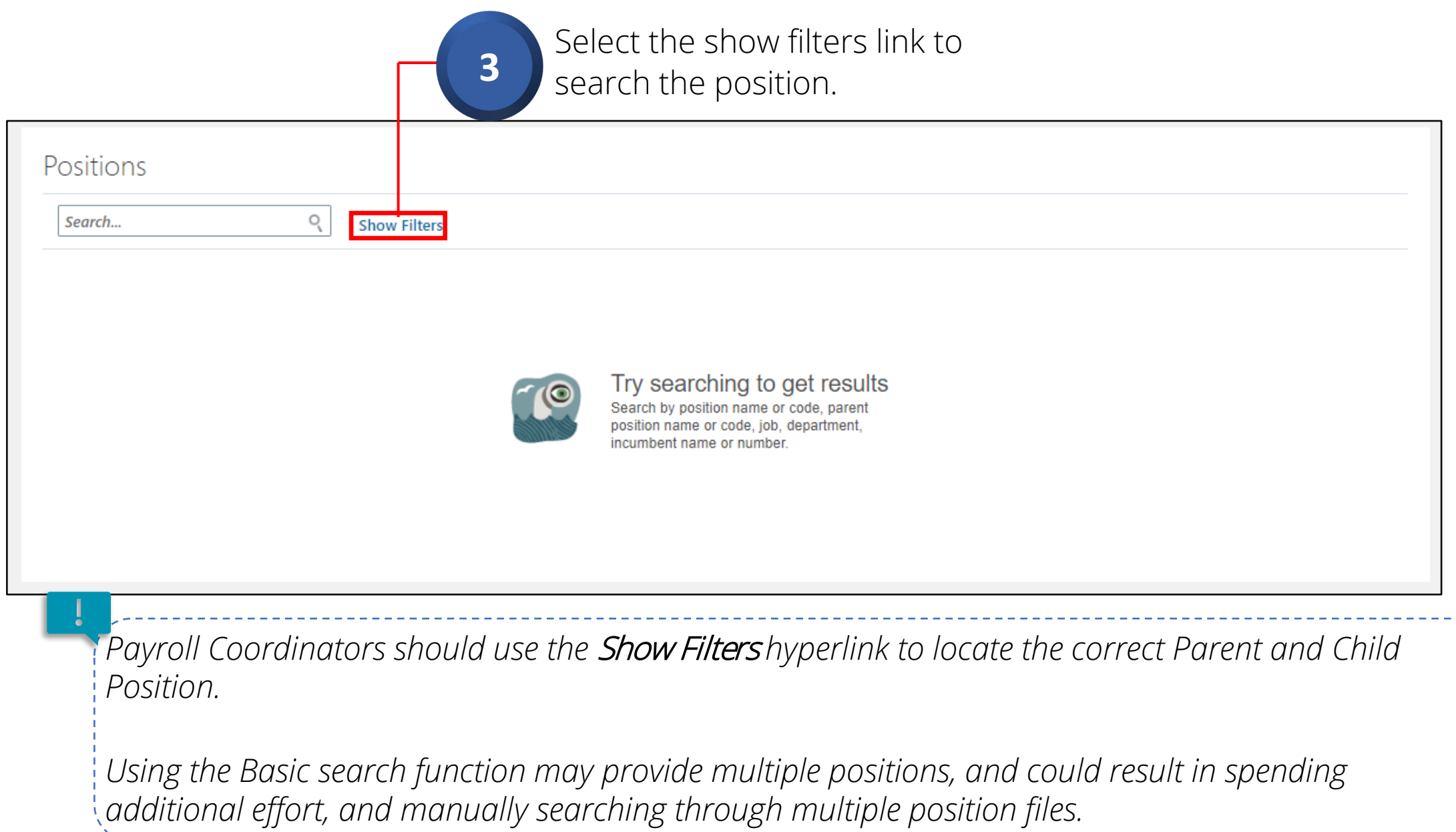

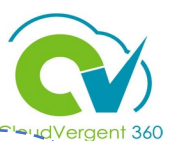

| Positions                   |
|-----------------------------|
| Search Q Hide Filters       |
| Saved Search                |
| Active Positions As-of Te V |
| Filters Reset               |
| Expand All Collapse All     |
| Effective As-of Date *      |
| 5/17/22 to - m/d/yy to OK   |
|                             |
| ✓ Active                    |
| Inactive                    |
|                             |
| ्                           |
|                             |
| Q                           |
|                             |
| ~                           |

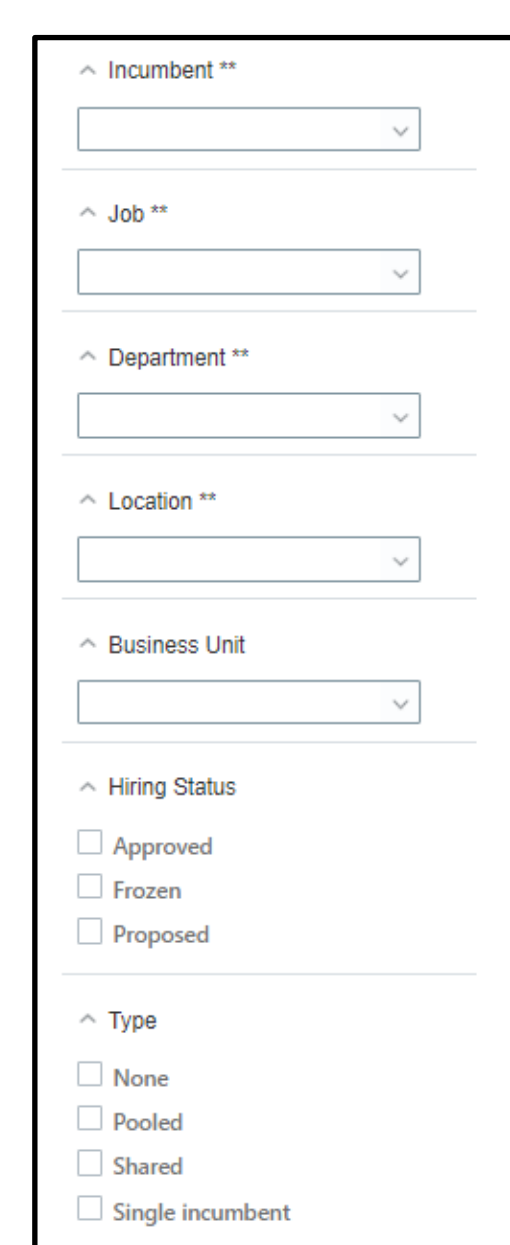

*Payroll Coordinators must validate they are requesting the right Position number.* 

Coordinators may use additional filters to drill down search criteria.

- ✤ Position Name: (Deputy Director)
- ✤ Position Code # (00000)
- Parent Position # (00000)
- Incumbent (Vincent Pugh)
- ✤ Job # (0000)
- Department (Information Technology)
- ✤ Location (1 DECATUR)
- ✤ Business Unit (DC Business Unit)

CV360 recommends to always use *Position Code Field* to search positions for requested change.

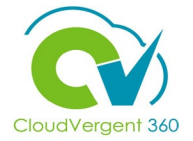

| Search Q                      | Hide Filters |                                                                                                    |  |
|-------------------------------|--------------|----------------------------------------------------------------------------------------------------|--|
| Saved Search                  |              |                                                                                                    |  |
| Active Positions As-of Te V   |              |                                                                                                    |  |
| Filters Reset 🔅               |              | Try searching to get results                                                                              |  |
| Expand All Collapse All       |              | Search by position name or code, parent position name or code, job, department, incumbent name or number. |  |
| ∽ Effective As-of Date *      |              |                                                                                                    |  |
| 5/9/22 🛍 - <i>m/d/уу</i> 🛍 ОК |              |                                                                                                    |  |
| ^ Status Clear                |              | Entar the position number in                                                                              |  |
| Active                        | <b>–</b> 4   | the Desition Code field                                                                                   |  |
| Inactive                      |              | the Position Code neid.                                                                                   |  |
| Position Name **              |              |                                                                                                    |  |
| 9                             |              |                                                                                                    |  |
| ∧ Position Code **            |              |                                                                                                    |  |
| Q                             |              |                                                                                                    |  |

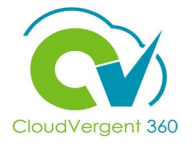

| Search Q                                                    | Hide Filters Effective As-of Date On or after   | er 5/9/22 Status Active × Position Code 01563 × |   |
|-------------------------------------------------------------|-------------------------------------------------|-------------------------------------------------|---|
| Saved Search                                                |                                                 | Sort By Name - A to Z                           | ~ |
| Active Positions As-of To V Save                            | 01563 - Fire Driver / Operator (53-hr)<br>01563 | ן                                               |   |
| Filtors Reset A                                             | Parent Position                                 | Incumbents                                      |   |
| There's Reser ar                                            | 06098 - Fire Captain (28-day)                   | Adam Harris                                     | ~ |
| Expand All Collapse All                                     |                                                 |                                                 |   |
| <ul> <li>Effective As-of Date *</li> </ul>                  |                                                 |                                                 |   |
| 5/9/202 🛱 - m/d/yy 🛱 OK                                     |                                                 | Select the <b>aueried</b>                       |   |
| <ul> <li>Status</li> <li>Clear</li> </ul>                   |                                                 | Bosition number Ensure                          |   |
| Active                                                      |                                                 | POSICIOI HUITIDEL. ETISULE                      |   |
| Inactive                                                    |                                                 | you do not select the                           |   |
|                                                             |                                                 | parent position by                              |   |
| <ul> <li>Position Name **</li> </ul>                        |                                                 | accident                                        |   |
| ्                                                           |                                                 |                                                 |   |
|                                                             |                                                 |                                                 |   |
| A Position Code **     Clear                                |                                                 |                                                 |   |
| Position Code **     Clear                                  |                                                 |                                                 |   |
| Position Code **     Clear     O1563     Parent Position ** |                                                 |                                                 |   |

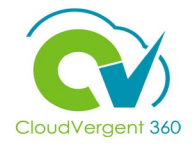

| <sup>°</sup> When does the position change start?                           |                                   | What's the reason for this request                | ?                                  |              |                 |
|-----------------------------------------------------------------------------|-----------------------------------|---------------------------------------------------|------------------------------------|--------------|-----------------|
| 5/14/22                                                                     | Ē                                 | Parent Position Change                            |                                    | ~            |                 |
|                                                                             | Co                                | ontin <u>u</u> e                                  |                                    |              |                 |
| 6 In the When and Wh<br>section, Enter the po<br>Start/Effective date       | y<br>sition                       | 7                                                 | Select the Pare                    | ent Position | Chanş           |
| lent manager change cannot be comp<br>The steps listed within this document | leted using the<br>is solely used | e steps in this reference<br>to change the Parent | reason for this<br>list and select | the continue | rop da<br>butta |

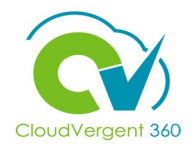

| Ν  | * Parent Position<br>01690 - Fire Captain (28-day)<br>* Name<br>01494 - Firefighter, Recruit | Select the Parent Position "Line<br>Manager" drop-down list. |
|----|----------------------------------------------------------------------------------------------|--------------------------------------------------------------|
| 15 | <b>Code</b><br>01494                                                                         |                                                              |
|    | * Department                                                                                 |                                                              |
|    | 04925 - FIRE & RESCUE SERVICES - OPERATIONS                                                  |                                                              |
|    | *Job                                                                                         | Payrall Coordinators will change the                         |
|    | 49150 - Firefighter, Recruit 🗸                                                               | Payroll Cool an activity of the                              |
|    | Grade                                                                                        | Parent Position "Line Manager" in the                        |
|    | SWN2_S13 v                                                                                   | Position Details section. If you're unsure                   |
|    | Add Another Grade                                                                            | about the new position number, please                        |
|    | Entry Grade                                                                                  | reach out to your HR Generalist.                             |
|    | Assignment Category                                                                          | Coordinators can also run a nosition                         |
|    | Full-time regular V                                                                          |                                                              |
|    | Full Time or Part Time                                                                       | detail report to get a listing of your                       |
|    | Full time 🗸                                                                                  | active positions                                             |

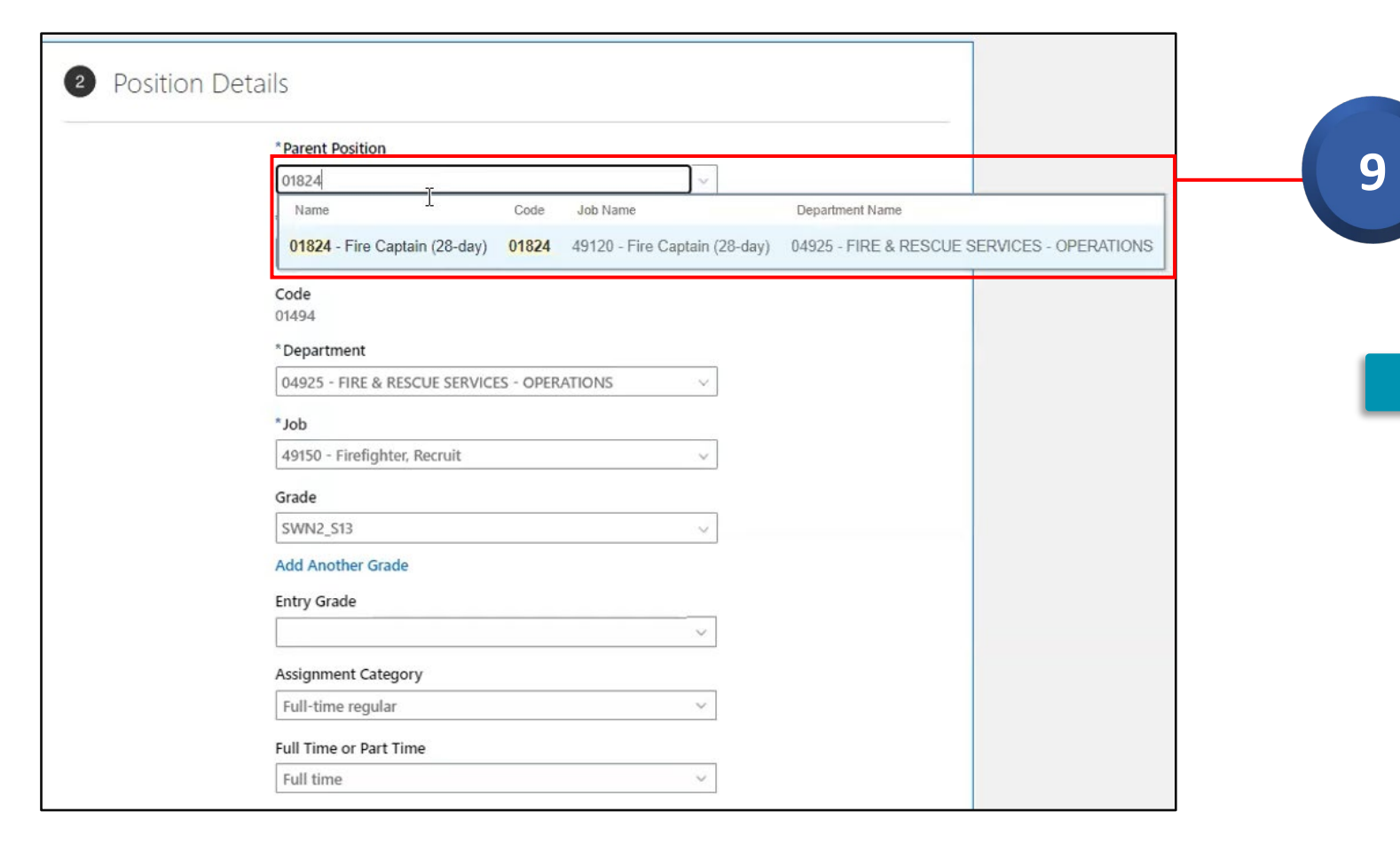

Enter and select the New Position number in the Parent Position drop down box.

Coordinators must ensure they are submitting the **correct line manager** in the Parent Position field. If the correct Line Manager isn't submitted, the request will result in rejection.

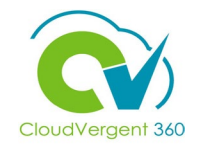

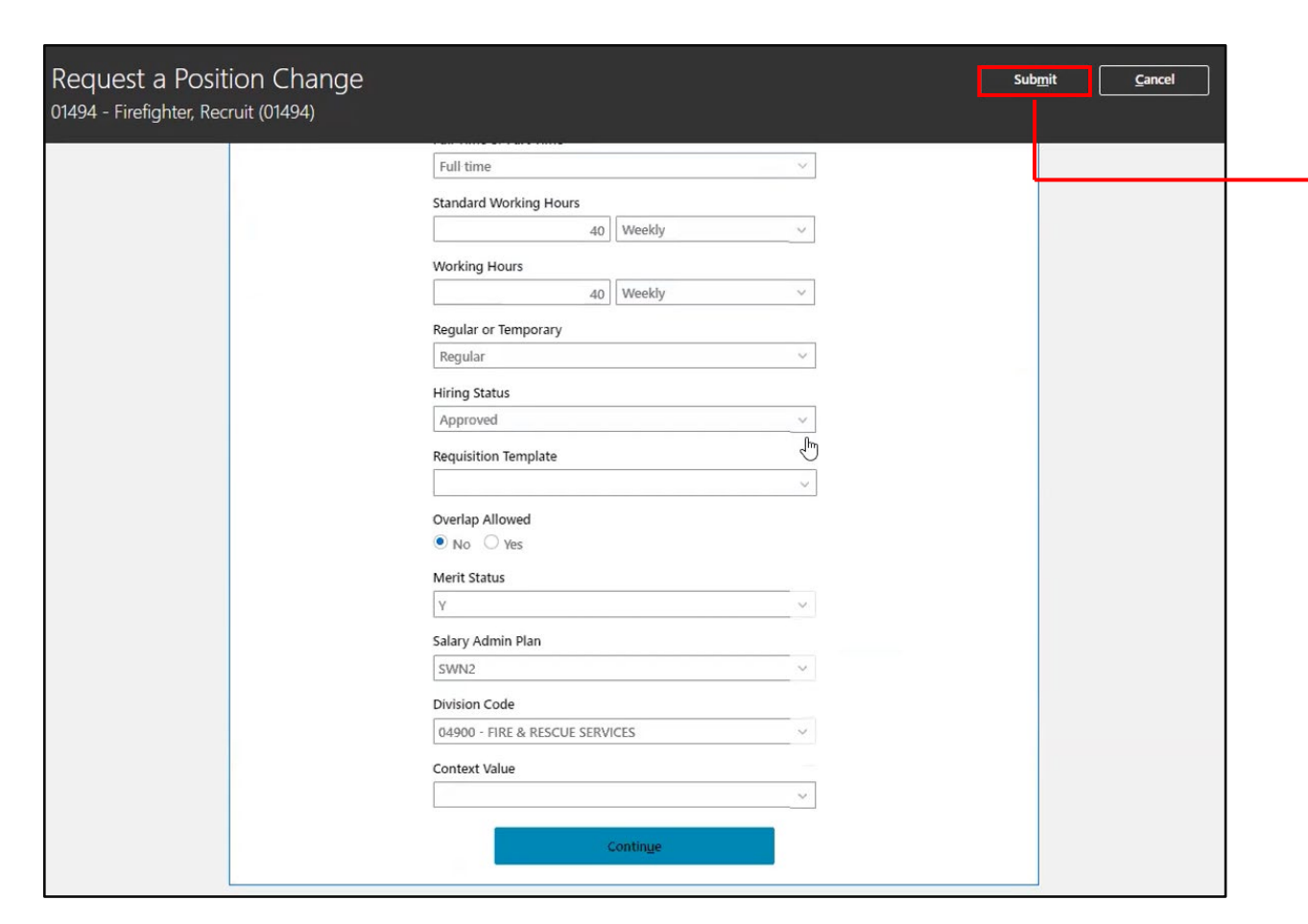

\*Subsequent actions can be submitted once the position approval flow has been completed.

Select the submit button to route the position update request for HR Generalist approval

10

Once Submitted, the Position Change Request will undergo multiple levels of approvals and system updates, before reflecting in CV360.

Payroll Coordinators should expect a <u>48-hour turnaround</u> before verifying the change CV360. If the request is denied, reach out to your department Generalist for details.

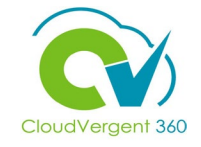